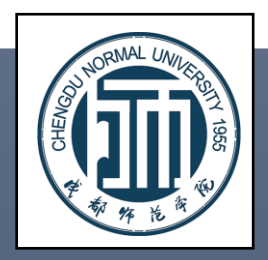

# 企业邮箱、企业微信激活使用手册

Chengdu ... Chengdu Normal Univercity 成都师范学院

网络与信息中心制 | 2022 年 3 月

| 使都师范学院<br>Chengdu Normal Univercity |    |  |  |  |  |  |
|-------------------------------------|----|--|--|--|--|--|
| 一、企业邮箱初始激活及登录操作                     | 2  |  |  |  |  |  |
| 1 初始化邮箱:                            | 2  |  |  |  |  |  |
| 2、洗择"帐号密码登录"模式 使用初始密码登录:            |    |  |  |  |  |  |
| 3、绑定个人微信:                           | 5  |  |  |  |  |  |
| 4、登录企业邮箱:                           |    |  |  |  |  |  |
| 二、企业微信登录操作                          | 9  |  |  |  |  |  |
| 1、在应用市场下载并安装企业微信APP                 | 9  |  |  |  |  |  |
| 2、身份验证                              |    |  |  |  |  |  |
| 三、企业微信功能介绍                          |    |  |  |  |  |  |
| 1、发起企业微信群聊                          |    |  |  |  |  |  |
| 2、发起语音或视频会议                         |    |  |  |  |  |  |
| 3、电脑端企业微信登录                         | 13 |  |  |  |  |  |
| 4、通过企业微信收发企业邮箱邮件                    | 14 |  |  |  |  |  |

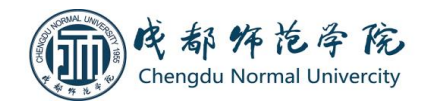

### 成都师范学院企业邮箱、企业微信激活使用手册

我校为全校在职教工、在校学生提供了免费的企业邮箱和企业微信服务,用户首次使用,需要进行初始 化激活(企业邮箱激活后,企业微信会自动被激活)。本文档仅对账号初始激活的操作进行说明,如果曾经 激活过但忘记密码的,可使用当时绑定的个人微信扫码登录邮箱自行重置密码。

一、企业邮箱初始激活及登录操作

1、初始化邮箱:

必须在电脑浏览器地址栏输入 https://exmail.qq.com,在打开页面点击右上角"登录"按钮

|   | https://exmail.qq.com |     |                       | ∨ 驟 | … ☆   |   | <b>   </b> \ |    | 0 | ħ |
|---|-----------------------|-----|-----------------------|-----|-------|---|--------------|----|---|---|
|   |                       |     |                       |     |       |   |              |    |   |   |
| 0 | 腾讯企业邮                 |     |                       |     |       |   |              | 登录 | ţ |   |
| ſ | 在地址栏输入                | 网址: | https://exmail.qq.com |     |       |   |              |    |   |   |
|   |                       |     |                       |     | 点击登   | 録 |              |    |   |   |
|   |                       |     | thengo                |     | H. H. |   |              |    |   |   |
|   |                       |     |                       | 婚"  |       |   |              |    |   |   |

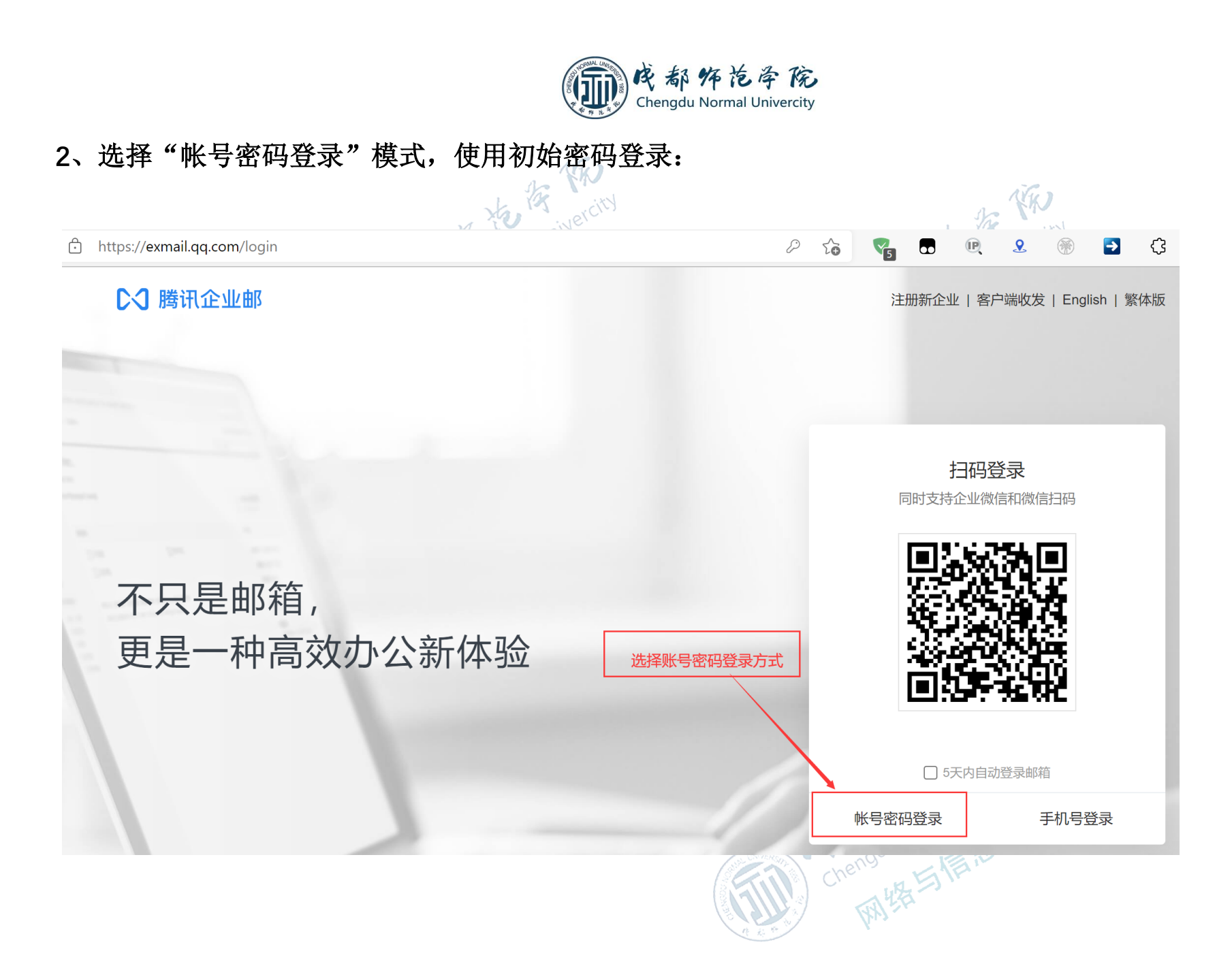

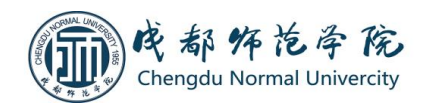

#### 在弹出的登录界面输入完整用户名(教职工填写:职工号@cdnu.edu.cn,学生填写:学号@cdnu.edu.cn)

及初始密码(身份证最后 6 位加 Cdn!)进行初次登录验证(如果登录失败得到提示密码错误,很可能是因为曾经激活过但长期未使用并遗忘,可尝试使用当时绑定的个人微信扫码登录,或向网络与信息中心咨询)。

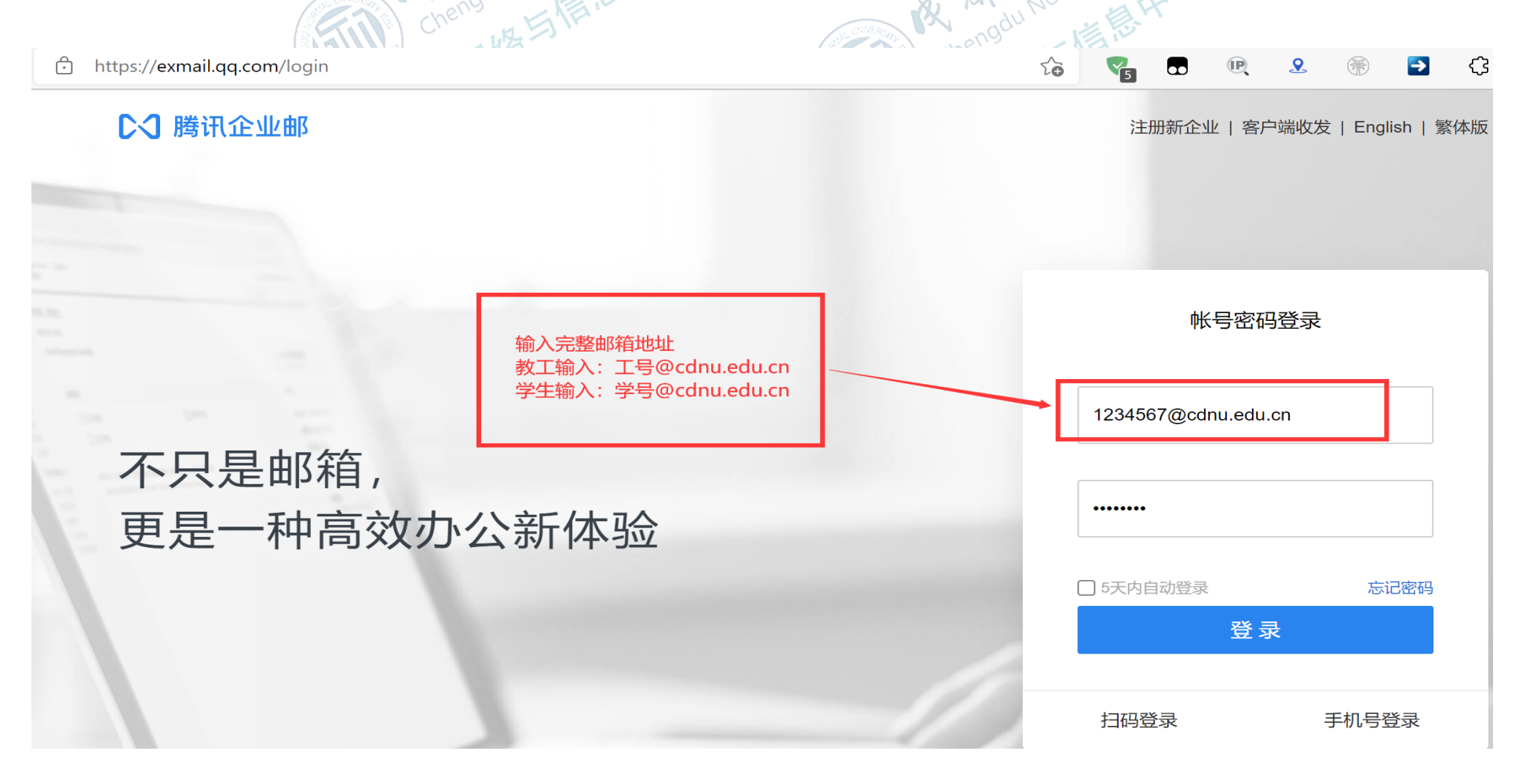

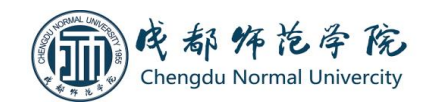

#### 3、绑定个人微信:

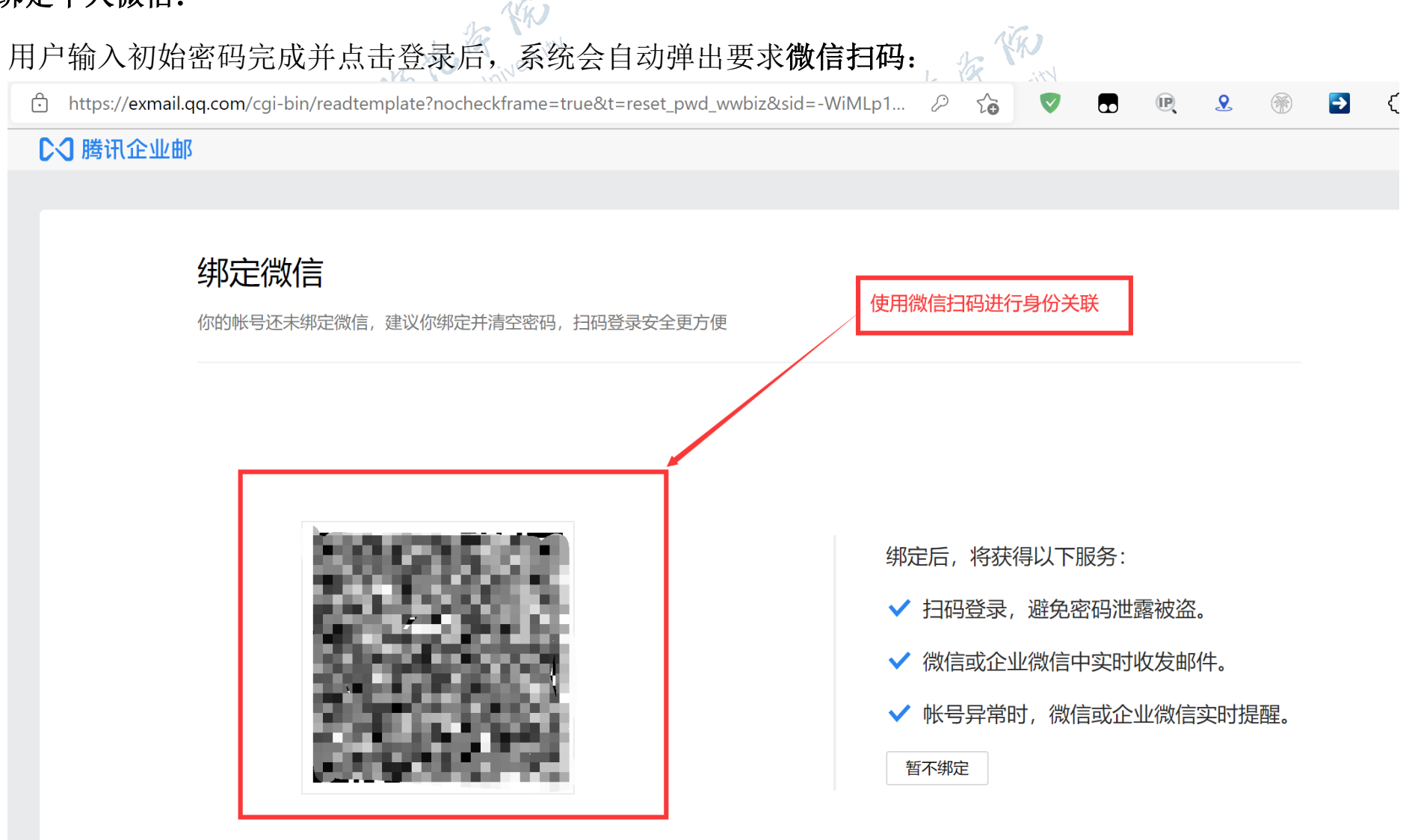

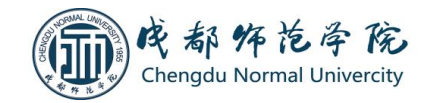

#### 

> 腾讯企业邮

### 扫码绑定微信, 激活邮箱

绑定后,初始密码将自动失效,邮箱激活成功

<complex-block>

2

 $\rightarrow$ 

P

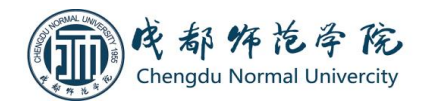

2

(IP)

to

R

**>** 

Ċ

5

## 绑定成功后,初始密码将失效,以后登录邮箱必须使用微信扫码。

https://exmail.qq.com/qy\_mng\_logic/activateMail/success/#/lwK8TP8i8vw6XHEQ,7/4

▶ ○ 腾讯企业邮

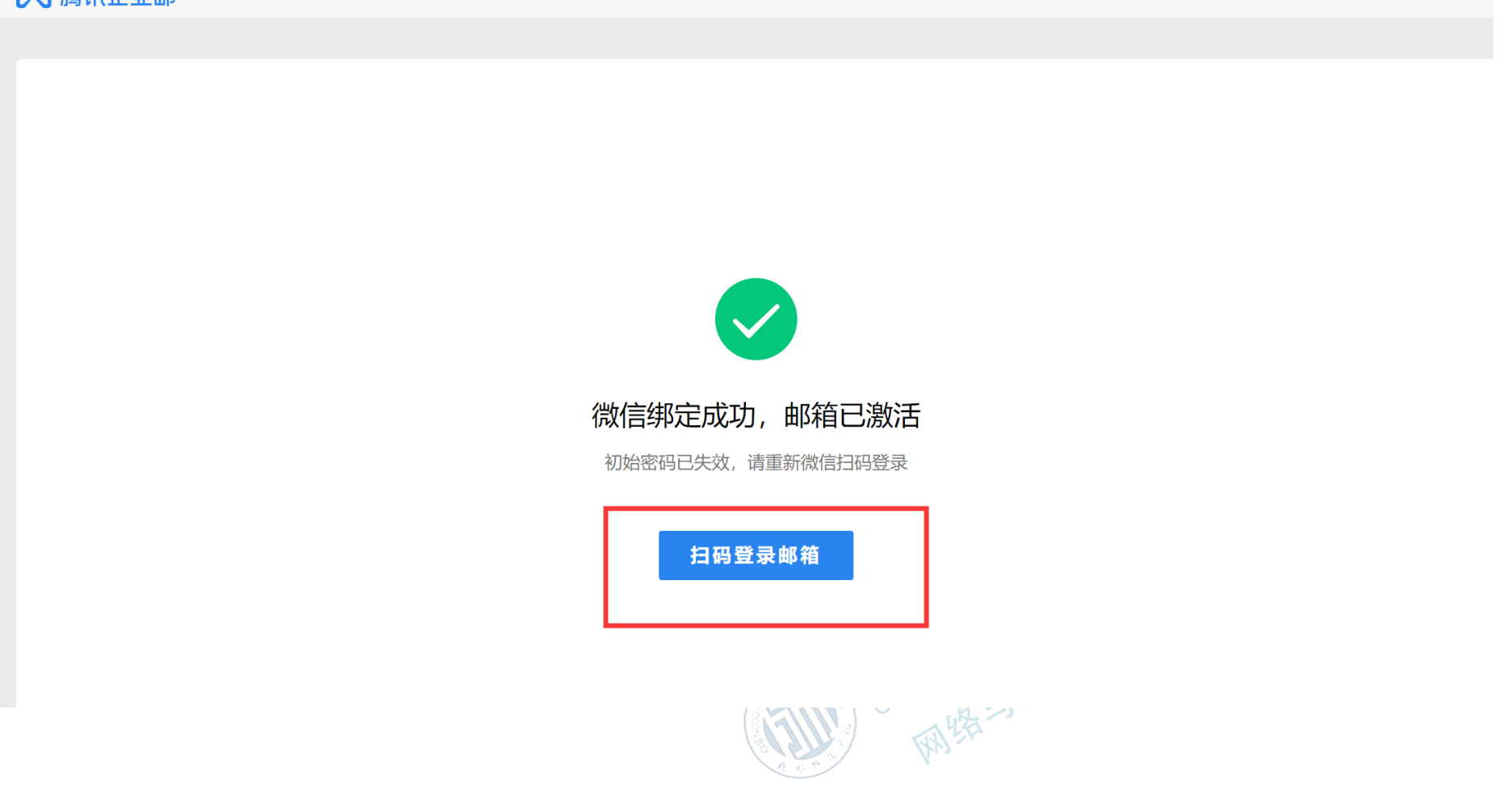

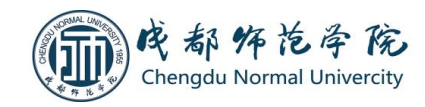

#### 4、登录企业邮箱:

1) 网页登录: 在完成前面的操作之后, 用户可以通过浏览器地址栏输入学校企业邮箱官方域名网址

(KK)

http://mail.cdnu.edu.cn,或腾讯企业邮箱域名 https://exmail.qq.com,通过微信扫码登录。

2)手机微信公众号登录:手机微信搜索"腾讯企业邮箱"公众号并关注→点击"进入邮箱"按钮进行登录,进入后可直接在公众号内收发邮件。

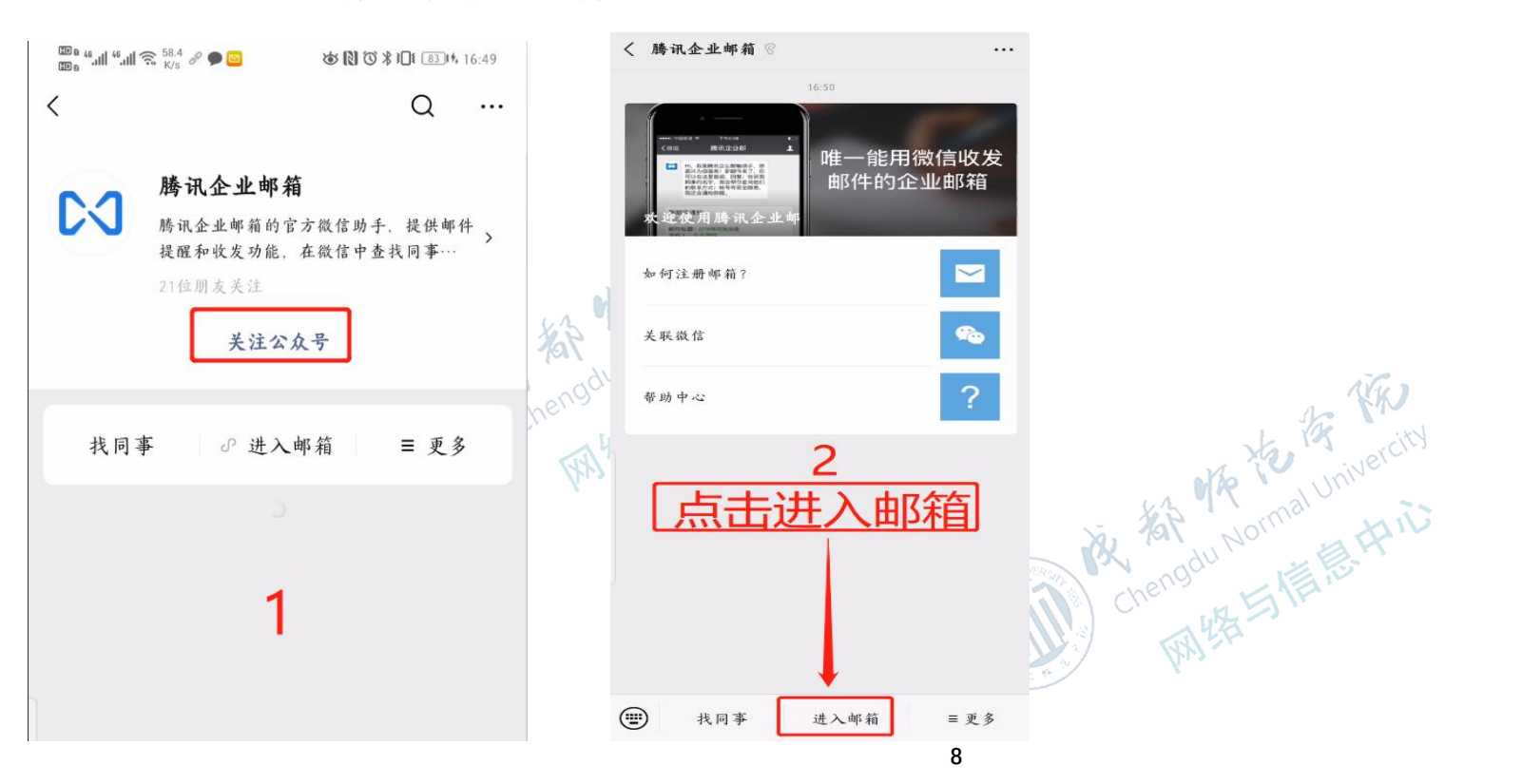

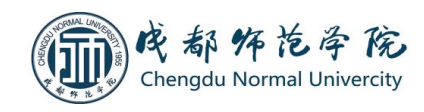

二、企业微信登录操作

1、在应用市场下载并安装企业微信 APP

Chengdu Normal Univercity 使用激活企业邮箱时使用的个人微信识别或扫描以下二维码。

Inivercity

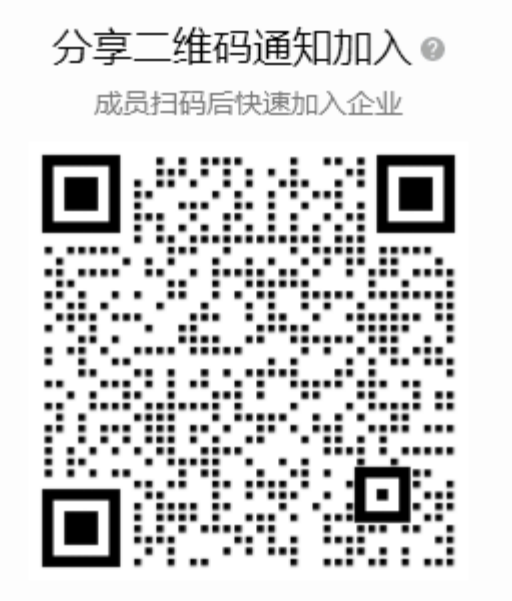

复制邀请链接

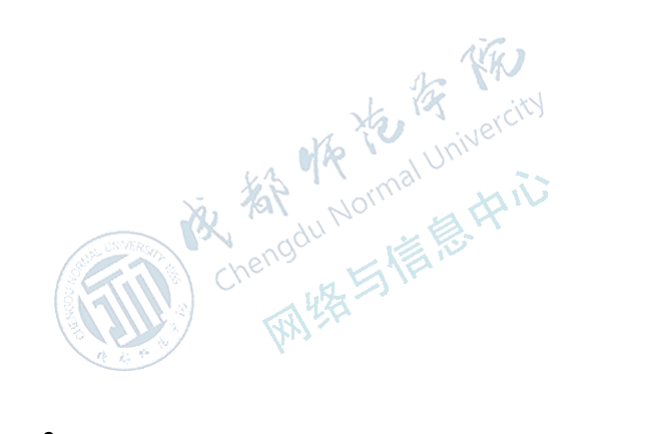

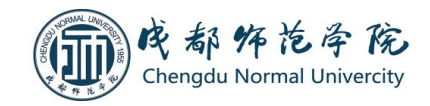

KK

#### 2、身份验证

微信扫码后,系统会提示您已加入过"成都师范学院",点击"打开企业微信"按钮,系统会自动打开 企业微信 APP 并提示登录,此时请选择"微信登录",随后即可进入,如下图所示。

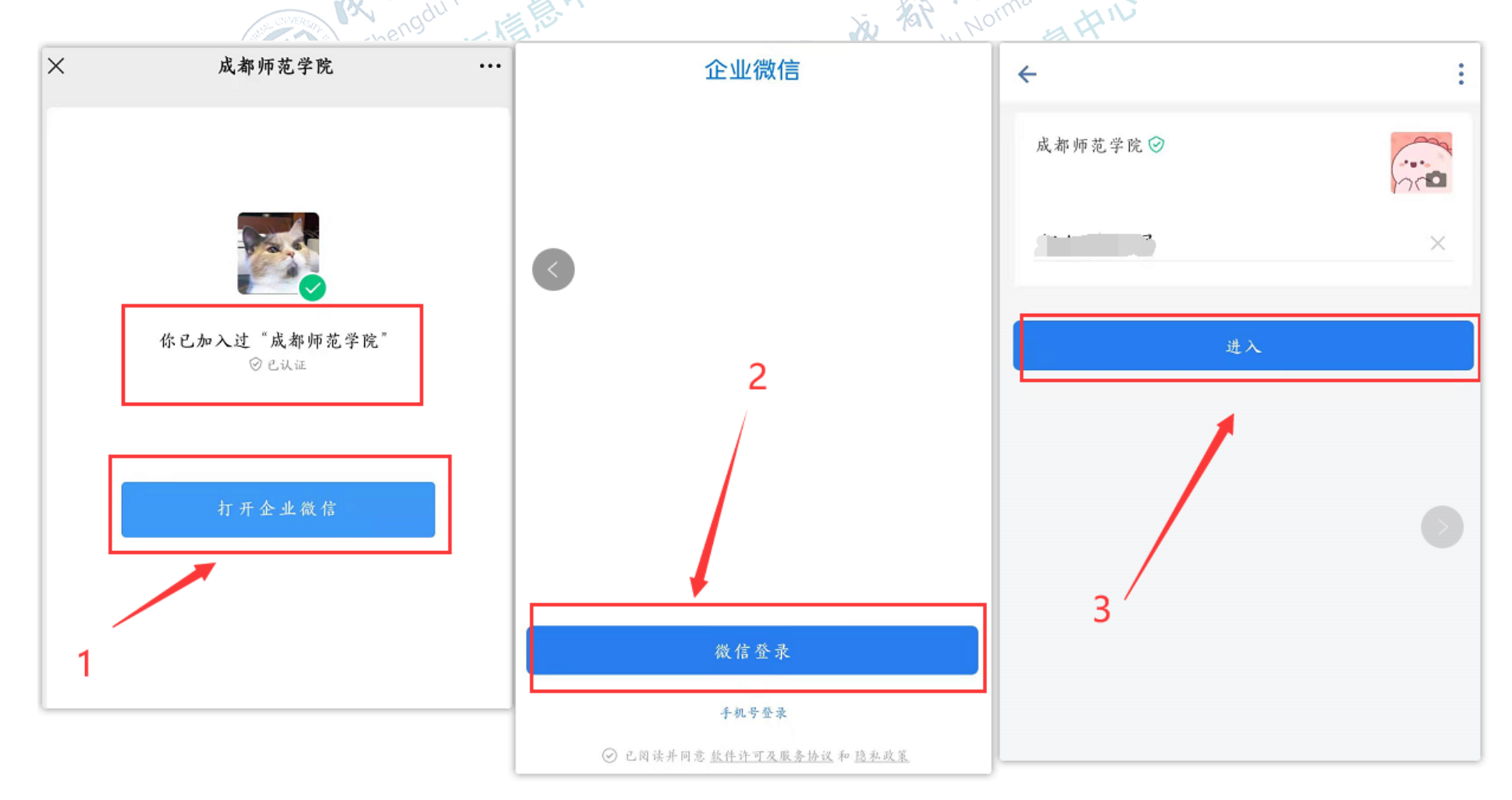

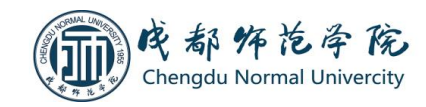

三、企业微信功能介绍

#### 1、发起企业微信群聊

点击企业微信右上角+号按钮创建群聊,选择联系人界面点击"企业通讯录",选择需要的联系人。

NW 1

| 13:04<br>13:04 (1) (1) (1) (1) (1) (1) (1) (1) (1) (1) |                        |              | 🕮 🕯 ull 🧐 📶 🎅 🐉 🖉 🧠 | ◙ ♥ ♥ ♥ ♥ ♥ 13:0 | چ الد <sup>ي</sup> الد <sup>ي</sup> مص | ᡂ, 4.11 4.11 奈 4.3 중 <b>속 프</b> 상 (1) ⓒ 未记 |         |         |
|--------------------------------------------------------|------------------------|--------------|---------------------|------------------|----------------------------------------|--------------------------------------------|---------|---------|
| 消息                                                     |                        | ્ +          | ← 选择联系人             | C                | 🤇 🗲 成都り                                | 币范学院                                       | $\odot$ | ٩       |
| 向共在                                                    | 也企业                    | 🗩 发起群期       | 💊 外部联系人             |                  |                                        | 机关即能外索                                     |         | 11<br>1 |
| 1                                                      | /                      | 疮 加微信        |                     |                  |                                        | 机天地能又至                                     |         |         |
|                                                        | 文件传输助手                 | □ 扫一扫        | <b>企业</b> 通讯录       |                  | _ 0 🖿                                  | 教辅单位                                       |         |         |
|                                                        | 你在电脑登录了企业微             | 👤 休息一下       | 最近联系人               |                  |                                        | 11 M W                                     |         |         |
| 222                                                    | 会议 2 你发起的视频会议已到开       | 10:55<br>始时间 |                     |                  |                                        | 校办产业单位                                     |         |         |
|                                                        | 100 Aug. 100           | 昨天           |                     |                  | 90                                     | 教学科研单位                                     |         |         |
|                                                        | [会议巡询] (儿工题)           |              |                     | 上十次四日            | с                                      | arit\$T                                    |         |         |
| Ê                                                      | 一周小结<br>企业使用小结(管理员收) 1 | 1/20         |                     | 从古迪讯求            | G                                      | 共1087人                                     |         |         |
| 0                                                      | 企业微信团队                 | 19/12/23     |                     | -                | Н                                      |                                            |         |         |
|                                                        | 3.0版本新功能介绍             |              | F                   | 3                | Q                                      | 4                                          |         |         |
| )@                                                     | 微信 红包封面<br>企业成员可在发微信红包 | 时使用          | $\bigcirc$          |                  | s                                      |                                            |         |         |
|                                                        |                        | 19/1/9       | G                   |                  | w                                      |                                            |         |         |
|                                                        |                        | 具 天 町        |                     |                  | х                                      |                                            |         |         |
| A.F                                                    |                        |              |                     |                  | Y                                      |                                            |         |         |
|                                                        |                        | <u> </u>     |                     |                  |                                        |                                            |         |         |

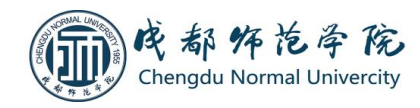

#### 2、发起语音或视频会议

2 FR 点击"工作台"→"会议"功能→立即开会→选择会议类型→在最近联系人或企业通讯录内选择参会人员 to 19 werch ka whe mai Univ

| ᡂゅ네 역네 유 4.4 🚳 🗃 🕢 🐼 🕅 🐼 ⊁ 8월 100 4 13:21 |                    | 🌚 44.111 44.111 奈 <sup>17,7</sup> 😡 🖂 ④ | ☞ 🕅 ७ 🖇 Ю፤ 💷 4 13:25 | [17] 14 ··································· |                  |                  |
|-------------------------------------------|--------------------|-----------------------------------------|----------------------|---------------------------------------------|------------------|------------------|
| 工作台                                       |                    | Ξo                                      | e 🗲 会议               | 0<br>0<br>0                                 | ← 选择参与人          | ۹                |
| <br>管理企业                                  | ■ <b>+</b><br>添加应用 | ▶<br>上门服务                               | NN                   |                                             | ▲ 从群聊中选择 ▲ 企业通讯录 |                  |
| <b>日</b> 程                                | <b>北</b><br>会议     | <b>议</b><br>微文档                         | 随时随地发起;<br>在线会议      | 和参与                                         | 最近联系人<br>C       | Q                |
| <b>议</b> 盘                                | <b>企</b> 业邮箱       | ●                                       | 支持300人同时参会           |                                             |                  | С<br>F<br>G<br>H |
| <mark>』</mark><br><sub>审批</sub> 2         | E<br>汇报            | <b>「</b><br>公告                          | ■ 视频会议               |                                             | F<br>G           |                  |
| 同 事 吧                                     | 1                  |                                         | e <b>ع</b> ر         |                                             | н                | x<br>y<br>z      |
| 金送接微信                                     |                    | J                                       | <b>试</b><br>预约会议     | ▲<br>立即开会                                   |                  |                  |
| ○ □□□<br>消息 通讯:                           | <b>己</b><br>录 工作台  | <u>م</u><br>بر                          | 查看全部                 | 会议 >                                        |                  |                  |

12

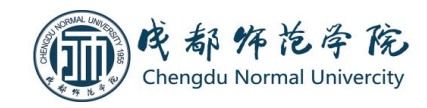

#### 3、电脑端企业微信登录

家家 打开官方网站 <u>https://work.weixin.qq.com/</u>下载企业微信电脑版客户端,运行客户端后使用手机企业微 3码即可登录。视频会议等功能可以与手机端同步进行。

N/W

信扫码即可登录。视频会议等功能可以与手机端同步进行。

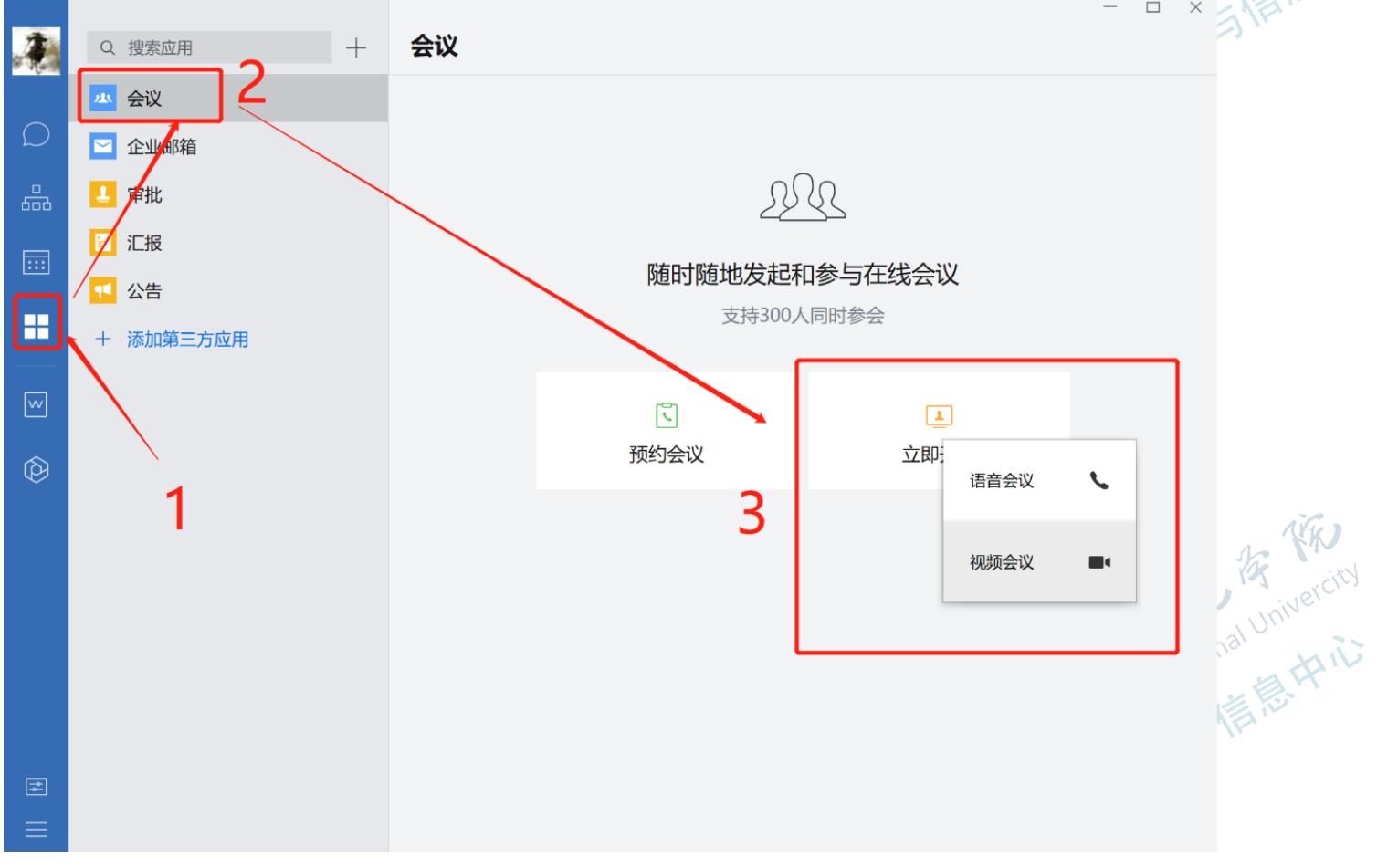

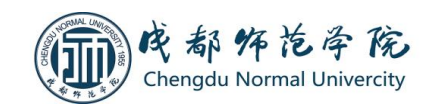

#### 4、通过企业微信收发企业邮箱邮件

即可找到"企业邮箱",点击即可收发邮件 点击企业微信下方工作台,在"效率工具中"

KW

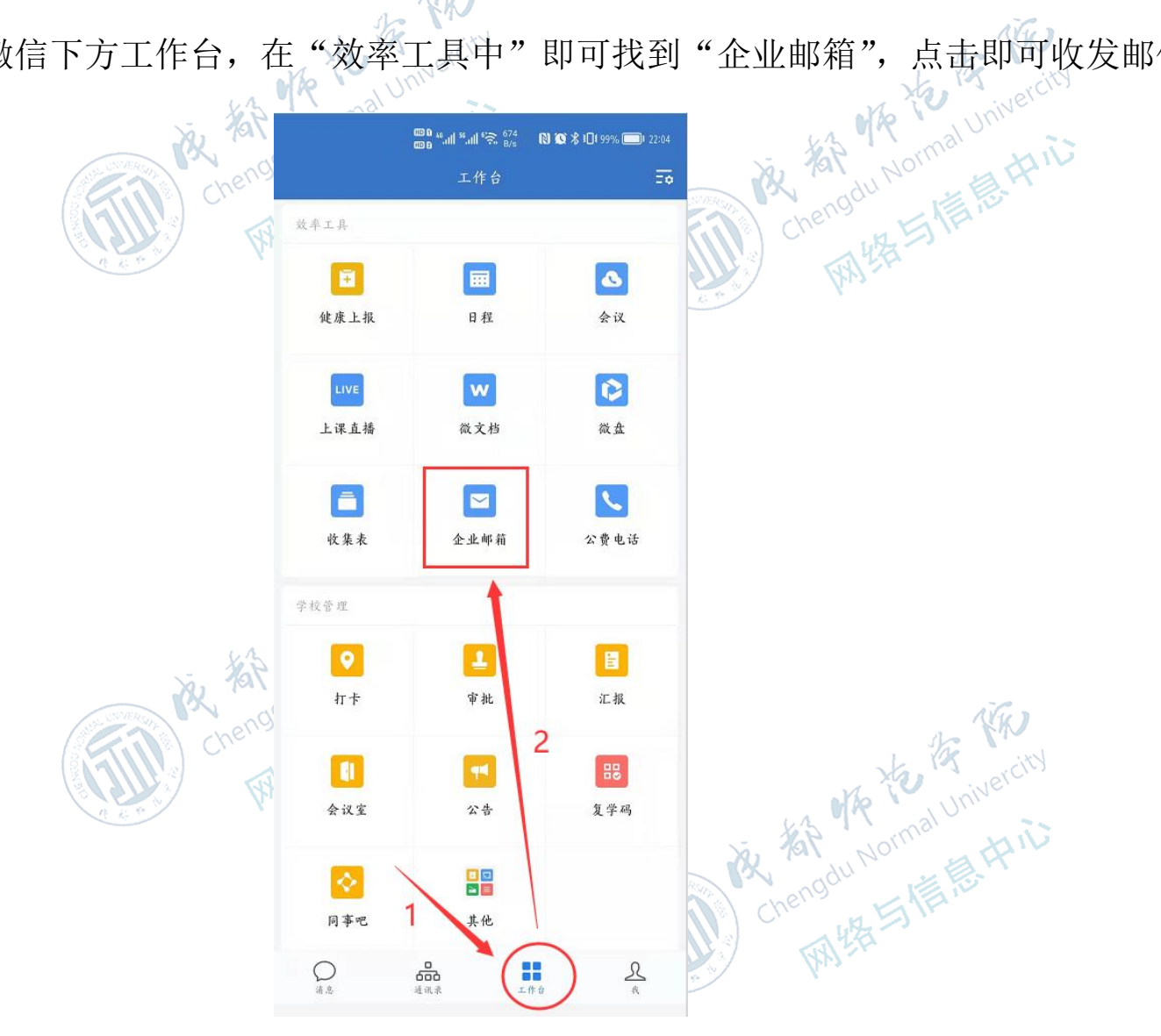